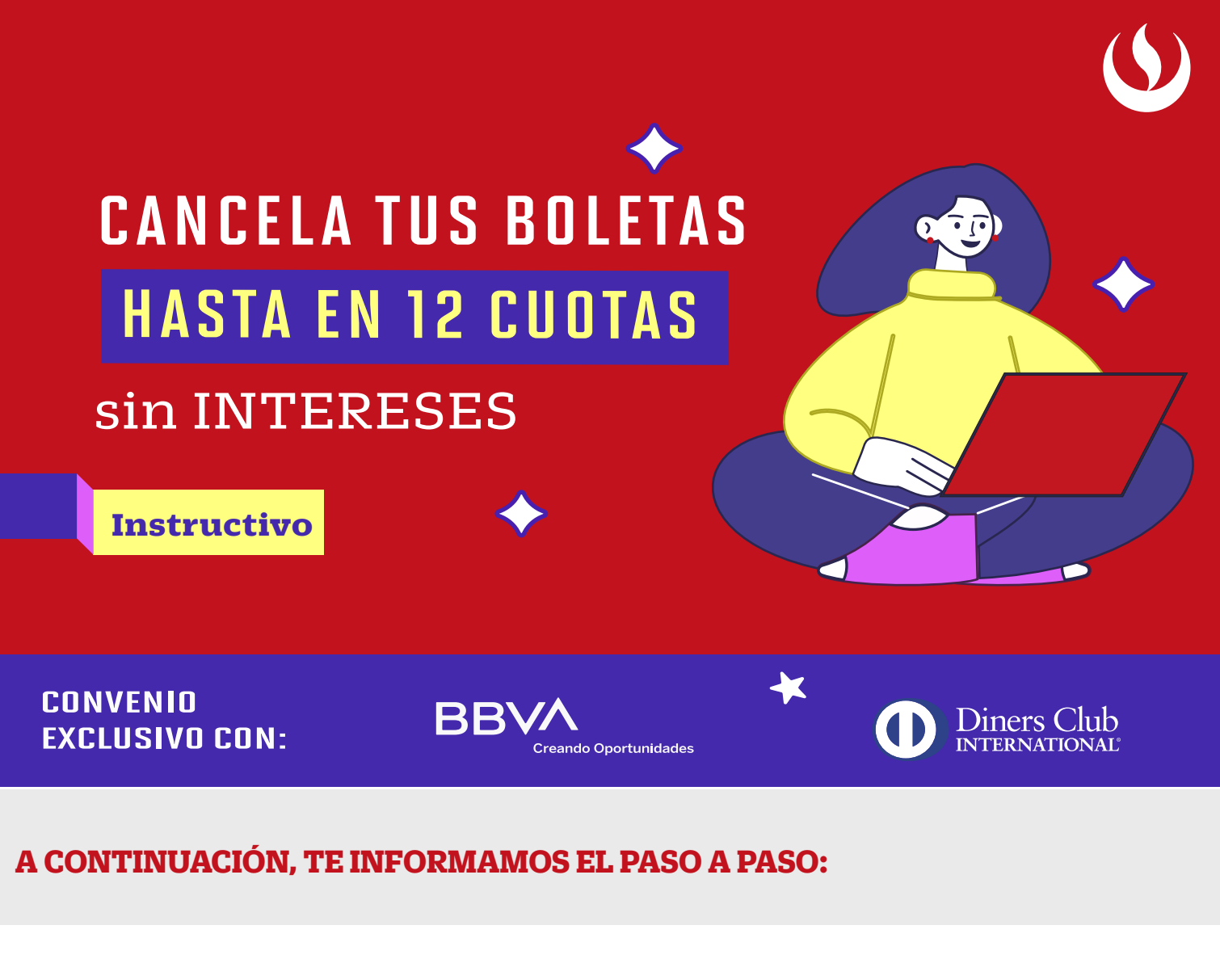

## PARA REALIZAR LOS PAGOS POR MI UPC:

S

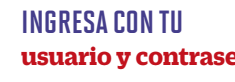

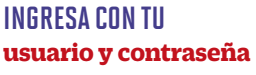

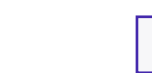

2

4

**EN MIS FINANZAS** elige la opción "Finanzas"

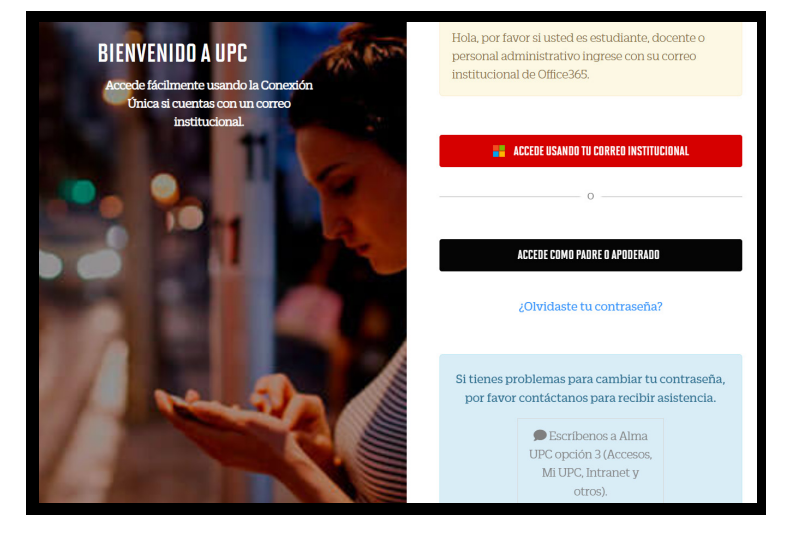

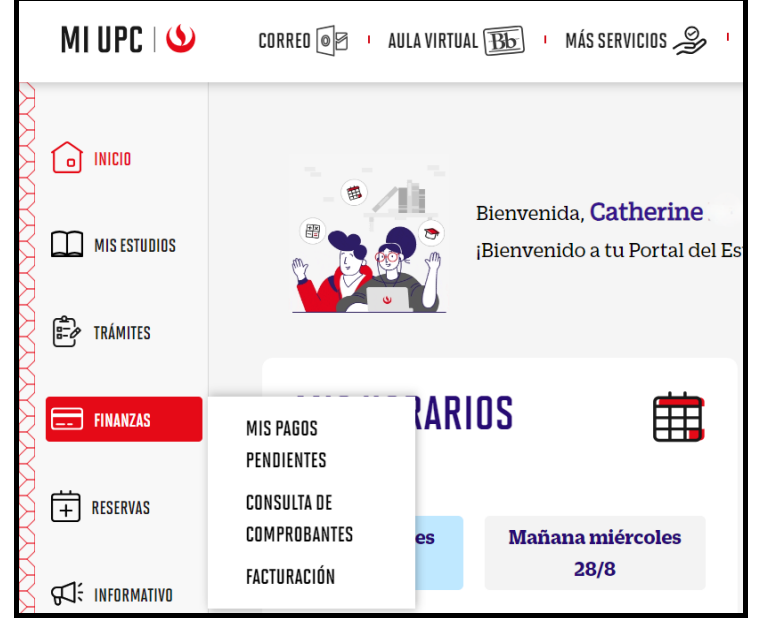

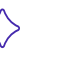

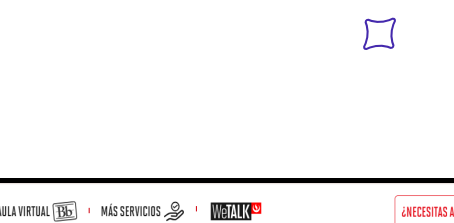

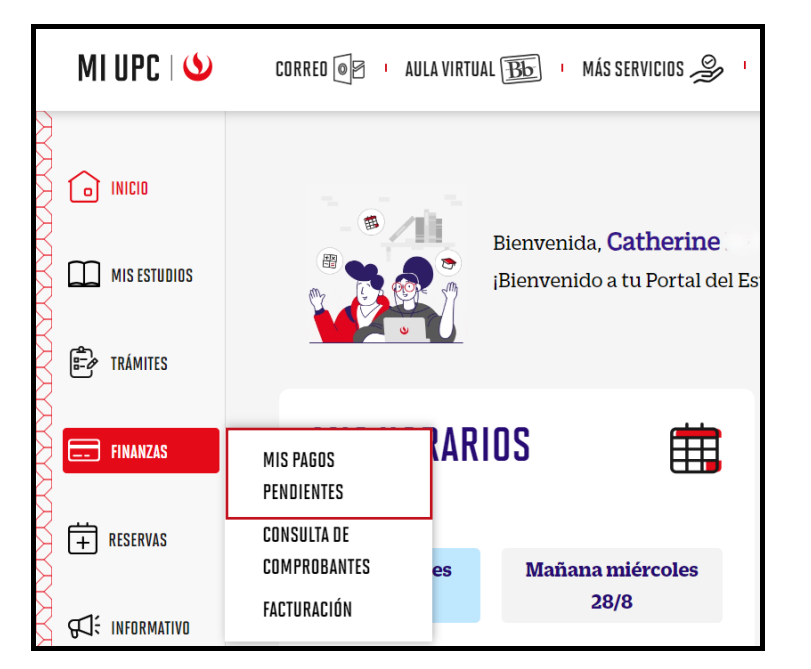

| MI UPC I У        | CORREO 🕢 🕴 AULA VIRTUAL 🌇 🕛 MÁS SERVICIOS 🍰 🕛 🗰 ALK       |                                                   |                  |         |       |                | ¿NECESITAS AYUDA? 🙁 |  |  |
|-------------------|-----------------------------------------------------------|---------------------------------------------------|------------------|---------|-------|----------------|---------------------|--|--|
| inicio            | FINANZAS / MIS PAGOS PENDIENTES /<br>MIS PAGOS PENDIENTES |                                                   |                  |         |       |                |                     |  |  |
| 🛱 trámites        | ESTADO                                                    | DESCRIPCIÓN                                       | F. VENCIMIENTO   | PERIODO | CUOTA | MONTO<br>Total | DETALLE             |  |  |
| FINANZAS          | © A TIEMPO                                                | ADMINISTRACION Y FINANZAS                         | 2/9/2024         | 202402  | 2     | S/ 2123.0      | ۲                   |  |  |
| T RESERVAS        | Total deuda actual en soles (Saldos + Moras) S/ 2123.     |                                                   |                  |         |       | 3.00           |                     |  |  |
| ज्रीः INFORMATIVO | * Pagar una o má                                          | Pagar*<br>is boletas desde la Plataforma de Pagos | (finanzas.upc.ed | lu.pe). |       |                |                     |  |  |

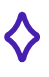

5

## VISUALIZA los documentos pendientes

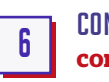

#### CONTINÚA con el paso 2 de FINANZAS UPC

| S FINANZAS UPC              |                               |        |                   |              |                  |           |         |                  |                       |
|-----------------------------|-------------------------------|--------|-------------------|--------------|------------------|-----------|---------|------------------|-----------------------|
| Pagos Pendientes del Alumno |                               |        |                   |              |                  |           |         |                  |                       |
|                             | AFILIATE AL DEBITO ADTOMATICO |        |                   |              |                  |           |         |                  |                       |
| Apellidos y Nombres Usuario |                               |        |                   |              |                  |           |         |                  |                       |
| Lista de Documentos         |                               |        |                   |              |                  |           |         |                  |                       |
| Num. Documento              | Unidad                        | Moneda | Importe Documento | Fec. Emisión | Fec. Vencimiento | Estado    | Detalle | Pagos Nacionales | Pagos Internacionales |
| BV225-0889737               | Pregrado                      | Soles  | 2123.00           | 22/08/2024   | 2/09/2024        | Pendiente | _       |                  | flywire               |
|                             |                               |        |                   |              |                  |           |         |                  | Total Documentos: 1   |

# PARA REALIZAR LOS PAGOS POR FINANZAS UPC:

| finanzas.upc.edu.pe                                                                                                    | 2 VISUALIZA LOS DOCUMENTOS PENDIENTES<br>y selecciona Pagos Nacionales                                                                                                    |
|----------------------------------------------------------------------------------------------------|----------------------------------------------------------------------------------------------------|
| V HNANZASUPC<br>PLATAFORMA DE PAGOS                                                                                                    | AFÍLIATE AL DÉBITO AUTOMÁTICO                                                                                                    |
| Realiza los pagos de tus documentos pendientes de manera rápida y fácil.<br>Para fines de pago, mostraremos las obligaciones generadas a su nombre y se aplicarán las condiciones de tratamiento de datos <u>disponibles aquí</u> |                                                                                                    |
| Tipo de Documento Vimero Documento Buscar                                                                                                    | Detaile     Pagos Nacionales     Pagos Internacionales       Image: State of the state of the state of t |
| 3 EN PAGO EN LÍNEA<br>seleccionar "Realizar Pago"                                                                                                    | 4 ELIGE<br>el método de pago                                                                                                    |
| FINANZAS UPC                                                                                                    |                                                                                                    |
| EINANZAS UPC Pago en Línea Por favor revise la siguiente información antes de realizar el pago. Detalle del Pago Documento BV225-0889737 Fecha 27/08/2024 07.46 p.m.                                                              | ENG ESP (Constraints)<br>Universidad Peruana de Ciencias Aplicadas<br>Universidad Peruana de Ciencias Aplicadas<br>Choose a payment method<br>(Credit and debit card<br>Pay in full or in installments<br>(Piccon Constraints)<br>(Piccon Constraints)<br>(Piccon Constraints)<br>(Piccon Constraints)<br>(Piccon Constraints)                                                                                                    |

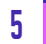

### **INGRESA LOS** datos de la tarjeta y cantidad de cuotas

| ENG ESP                                                            | $\odot$                                                                                                    | ENG ESP                                                                                         |                                                                                                    | $\odot$                                                                                                    |
|--------------------------------------------------------------------|----------------------------------------------------------------------------------------------------|-------------------------------------------------------------------------------------------------|----------------------------------------------------------------------------------------------------|----------------------------------------------------------------------------------------------------|
|                                                                    |                                                                                                    |                                                                                                 |                                                                                                    |                                                                                                    |
| Universidad Demons de Cineciae An                                  | Under                                                                                                    | Universidad                                                                                     | l Peruana de Ciencias                                                                                                    | Aplicadas                                                                                                    |
|                                                                    | Single Section of the section of the section of the | PAY FAS                                                                                         |                                                                                                    |                                                                                                    |
| Scan this QR with<br>your bank's electronic<br>wallet              | tion                                                                                                    | No inst<br>1 insta<br>2 insta<br>3 insta<br>4 insta<br>5 insta<br>6 insta<br>7 insta<br>8 insta | Ilments<br>Ilments<br>Ilments<br>Ilments<br>Ilments<br>Ilments<br>Ilments<br>Ilments                                                                                                    |                                                                                                    |
| Remember to activate online p<br>with your bank                    | urchases                                                                                                    | 9 insta<br>10 inst                                                                              | llments<br>allments                                                                                                    |                                                                                                    |
| Card number                                                        |                                                                                                    | 11 inst<br>12 inst<br>13 inst                                                                   | allments<br>allments<br>allments                                                                                                    |                                                                                                    |
| MM/YY E CV                                                         | v Ø                                                                                                    | 14 inst<br>15 inst<br>16 inst                                                                   | allments<br>allments                                                                                                    |                                                                                                    |
| A Name A Las                                                       | st Name                                                                                                    | 17 inst<br>18 inst                                                                              | allments                                                                                                    | -                                                                                                    |
| Email                                                              |                                                                                                    | 19 inst                                                                                         | allments                                                                                                    | ÷                                                                                                    |
| Pay S/ 2,123.50                                                    |                                                                                                    |                                                                                                 | Pay S/ 1,257.71                                                                                                    |                                                                                                    |
| Find out about the processing of yo<br>personal data <u>here</u> . | bur                                                                                                    | Find out about<br>personal data                                                                 | the processing of the processing of the processi | your                                                                                                    |
| Direct Cardinauri VISA 🛑 Direct Card                               | ATTIENT Union Pay                                                                                                    | PCI Internet Count                                                                              |                                                                                                    | the second and the second and the se |

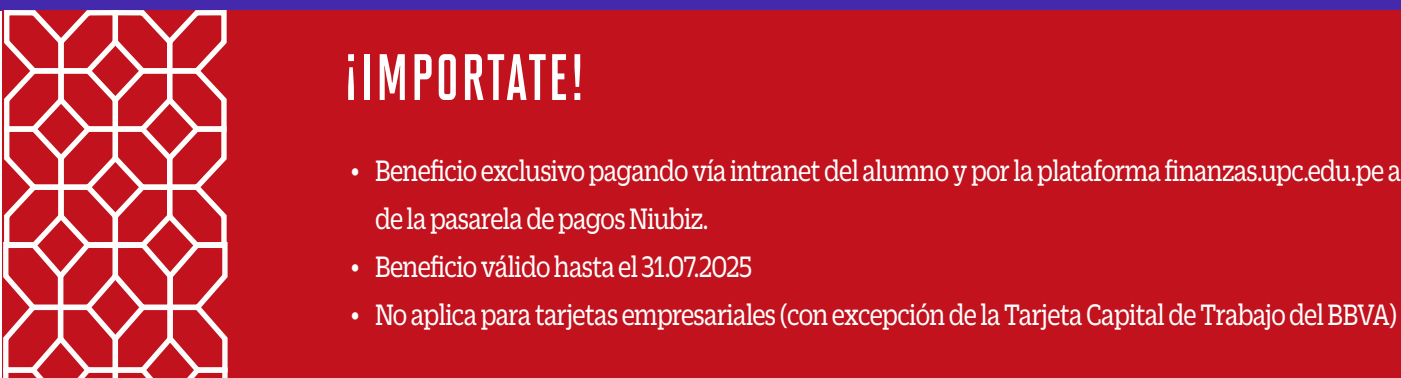

Beneficio exclusivo pagando vía intranet del alumno y por la plataforma finanzas.upc.edu.pe a través